| 1-2-3.はじめにお読みください<br>(Microsoft Edgeでの設定)                                                                                                    | 1. Microsoft Edge を起動します。                                                                                                    | 2. Microsoft Edge の画面右上の設定メニュー(・・・)を選択し、またメニューから「設定」を選択します。                   | 表示され<br>3.「<br>「<br>」 |
|----------------------------------------------------------------------------------------------------|----------------------------------------------------------------------------------------------------|-------------------------------------------------------------------------------|-----------------------|
|                                                                                                    | アイコンの違い                                                                                                    |                                                                               |                       |
| I.WEB事務システムのログイン時に指定するURLは以下になります。                                                                                                    | Microsoft Edge Intrenet Explorer                                                                                              | <ul> <li>計しいウィンドウ Ctrl+N</li> <li>部しい InPrivate ウィンドウ Ctrl+Shift+P</li> </ul> | _                     |
| https://www2.nrkn.co.jp/webjmapp/index.html                                                                                                    |                                                                                                    | 拡大 — 100% + √                                                                 |                       |
| II. Microsoft EdgeブラウザーでWEB事務システムが、ご利用できる<br>設定になっているか確認してください。                                                                                                    |                                                                                                    | ☆ お気に入り Ctrl+I                                                                |                       |
| これより説明する 設定内容が説明資料と異たる場合は 同一の                                                                                                    | タフクパー「Missoreft Edge Iのアイコン                                                                                                   | ニ リーディングリスト Ctrl+M                                                            |                       |
| 設定内容に修正してください。                                                                                                    | をクリックします。                                                                                                    | ① 履歴 Ctrl+H                                                                   |                       |
|                                                                                                    |                                                                                                    |                                                                               |                       |
|                                                                                                    |                                                                                                    | <⇒ 拡張機能                                                                       |                       |
|                                                                                                    |                                                                                                    | ツール バーに表示 >                                                                   | _                     |
|                                                                                                    |                                                                                                    | 合 印刷 Ctrl+P                                                                   |                       |
|                                                                                                    |                                                                                                    | ハージ内の検索     Ctrl+F     Ctrl+F                                                 |                       |
|                                                                                                    | タスクバーに! Microsoft Edge」アイコンがない場合は、「スタート」ボタン<br>→「Microsoft Edge」の順にクリックします。                                                   | A <sup>()</sup> 音声で読み上げる Ctrl+Shift+G                                         |                       |
|                                                                                                    |                                                                                                    | -□ タスク バーにこの項目をピン留めする                                                         |                       |
|                                                                                                    |                                                                                                    | その他のツール >                                                                     |                       |
|                                                                                                    |                                                                                                    | ② 設定                                                                          |                       |
|                                                                                                    |                                                                                                    | ? ヘルプとフィードバック >                                                               |                       |
| 4.「Cookieとサイトのアクセス許可」が表示されます。<br>「JavaScript」の項目までスクロールし、クリックします。                                                                                                    | <ul> <li>5.「JavaScript」が表示されます。</li> <li>「許可(推奨)」がオンなっていることを確認します。</li> <li>その後、「←」を選択して、「Cookieとサイトのアクセス許可」に戻ります。</li> </ul> | 6.「Cookieとサイトのアクセス許可」に戻った後に、<br>「ポップアップとリダイレクト」をクリックします。                      | 7-1.                  |
| gs/content 🖓 🖓≡                                                                                                    | ردن////////////////////////////////////                                                                                       | gs/content                                                                    | to t= ***             |
| お使いのブラウザーは組織によって管理されています     ホーム     ホーム |                                                                                                    | た使いのブラウザーは組織によって管理されています                                                      |                       |
| サイトぐのセーションセンサーと元センサーの使用を許可する                                                                                                    | ← サイトのアクセス許可 / JavaScript                                                                                                    | ワイト Cのモーンヨン センワーと元 センワーの統元 と許可する                                              |                       |
| ↓ 通知 ><br>☆に確認する                                                                                                    |                                                                                                    | <ul> <li></li></ul>                                                           | >                     |
| D lauScrint                                                                                                    | 許可(勝葉)                                                                                                    |                                                                               |                       |
|                                                                                                    |                                                                                                    | 許可算み                                                                          |                       |
| الا ــــــــــــــــــــــــــــــــــ                                                                                                    |                                                                                                    | × 11-5                                                                        |                       |
| すべて表示                                                                                                    | 道而为此步行以為別是世人                                                                                                    | すべて表示                                                                         |                       |
| (?)         ポップアップとリダイレクト         >           許可済み                                                                                                    | 許可這個                                                                                                    | ⑦ ポップアップとリダイレクト<br>許可選み                                                       | $\rightarrow$         |
| 同広告<br>ブロック済み                                                                                                    | 通加之れたサイトはありません                                                                                                    | 反 広告<br>ブロック済み                                                                | >                     |
| () パックグラウンド同期<br>気近開じたサイトでデータの送受信の完了を許可する                                                                                                    |                                                                                                    |                                                                               | >                     |
|                                                                                                    |                                                                                                    | ↓ 自動ダウンロード                                                                    | >                     |
| ↓ 自動ダウンロード<br>サイトが複数のファイルを自動的にダウンロードしようとしたときに確認する                                                                                                    |                                                                                                    | サイトが複数のファイルを自動的にダウンロードしょうとしたときに確認する                                           |                       |
|                                                                                                    |                                                                                                    |                                                                               | >                     |

## 設定」が表示されます。 Cookieとサイトのアクセス許可」をクリックします。

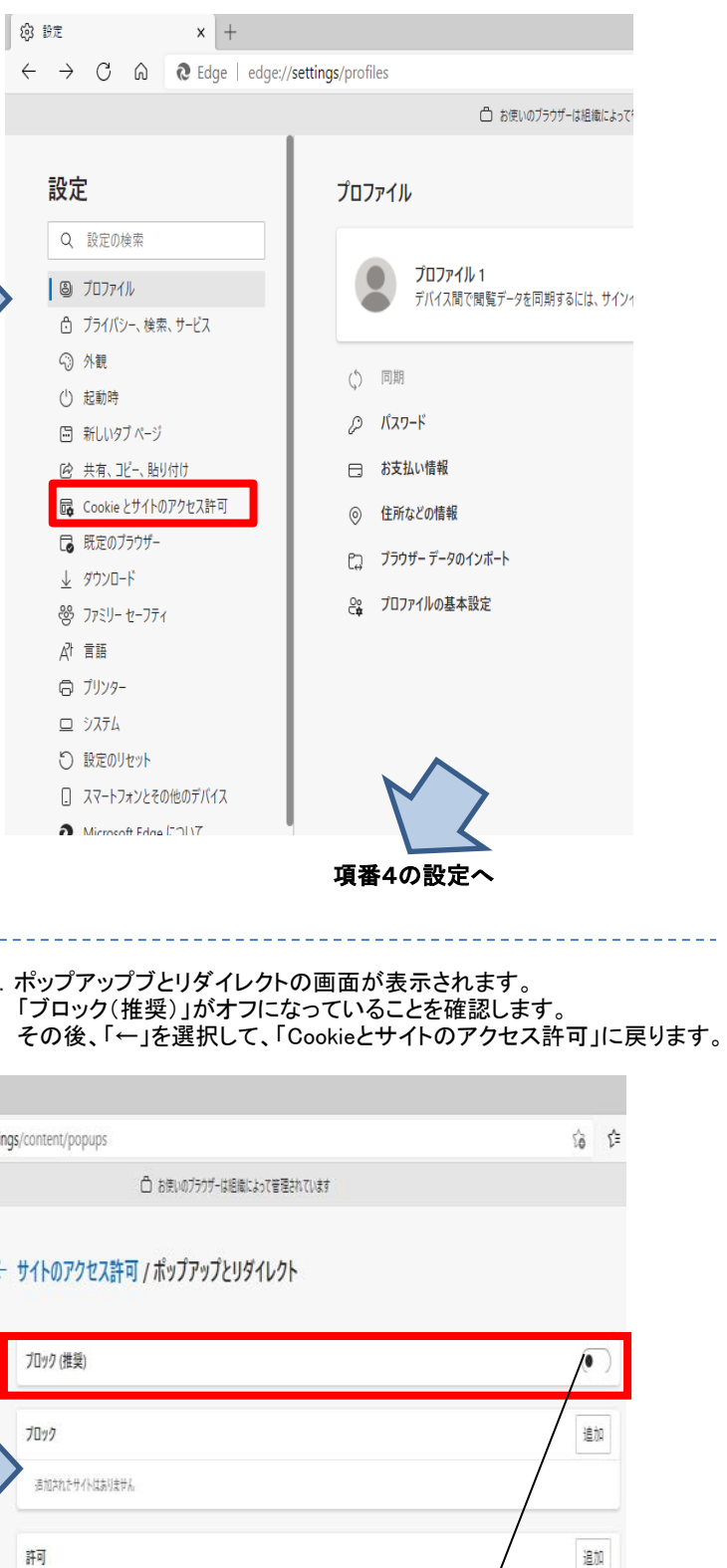

許可

http://www.lenovo.com:80

「ポップアップをブロックする」がオンの場合 は、クリックしてオフにして下さい。 項番8の設定へ

(ポップアップ ブロックが無効にできない場合は、

項番7-2、項番7-3の手順に従って設定してください。

| 7-2.「ブロック(推奨)」がオフにできない場合は、<br>「ブロック(推奨)」をオンにします。<br>「許可」の枠にある「追加」ボタンをクリックし、<br>「サイトの追加」を開き、WEB事務システムのURLを入力し<br>「追加」ボタンをクリックします。<br><u>URL:https://www2.nrkn.co.jp/webjmapp/index.html</u>                                                                                                    | 7-3.「許可」の枠にWEB事務システムのURL(ドメイン部のみ)が<br>追加されたことを確認します。<br>その後、「←」を選択して、<br>「Cookieとサイトのアクセス許可」に戻ります。                                                                               | 8.「Cookieとサイトのアクセス許可」に戻った後に、<br>「クリップボード」まで下へスクロールし、クリックします。                                                                                         | 9. 「クリップボード」が表示されます。<br>「クリップボードにコピーされているテキストや画像にサイトが<br>アクセスしようとした場合に確認する(推奨)」が<br>オンなっていることを確認します。<br>その後、「←」を選択して、「Cookieとサイトのアクセス許可」に戻ります。                                                                                                    |
|----------------------------------------------------------------------------------------------------|----------------------------------------------------------------------------------------------------|----------------------------------------------------------------------------------------------------|----------------------------------------------------------------------------------------------------|
| یا رویان ( ) رویان ( )                            | - ロ<br>s/content/popups                                                                                                    | ent       () ひていたいのフラブーは経転によって管理されています         ・ 1101010100000000000000000000000000000                                                               | <complex-block>control control co</complex-block> |
| 10.「Cookieとサイトのアクセス許可」に戻った後に、<br>「Cookieとサイトデータの管理と削除」まで上へスクロールし、<br>クリックします。                                                                                                    | 11.「Cookieデータの保存と読み取りをサイトに許可する」および<br>「サードパーティのCookieをブロックする」が<br>オンになっていることを確認します。<br>\$/content/cookies                                                                        | ▲ Etay77で課題されていないコンテンザ研究をプロックされます<br>12. 以上で、設定は完了です。<br>「×」ボタンをクリックしてMicrosoft Edgeを閉じます。<br>※設定を有効にするための「適用」「OK」ボタンのクリック操作は<br>ありません。<br>ゆ 住 団 ● … |                                                                                                    |
| <ul> <li>○ お使いのリックワーは絶職によっく管理されています</li> <li>保存された Cookie とデータ</li> <li>サイトとセッション間の継続的なブラウジングを容易にするために、デバイスに Cookie とデータを保存する</li> <li>Cookie とリイト データの管理と削除</li> <li>ン</li> <li>サイトのアクセス許可</li> <li>ドログワイト</li> <li>ドログワイト</li> <li>ドログワイト</li> <li>ドログリート</li> </ul>                                                                                                    | <ul> <li>保存された Cookie とデータ / Cookie とサイト データ</li> <li>Cookie データの保存と読み取りをサイトに許可する (推奨)         ・ドバーティの Cookie をガワックする         マンマンマン・インマン・マンマンマン・マンマンマン・マンマンマンマンマンマンマン</li></ul> | 0.7ラウザーは組織によって管理されています<br>/ Cookie とサイト データ<br>トに許可する(推奨)  ・すずる Cookie を使用できなくなります。一部のサイトの機能が遮断される可能性があります。 する  、                                    |                                                                                                    |
| Reach 71707 / FAITEREARS #     REAC 77707 / FAITEREARS #     REAC 77707 / FAITEREARS #     TANDARD # TANDARD # TANDARD# # TANDARD# # TANDARD# # TANDARD# # TANDARD# # TANDARD# # TANDARD# # TANDARD# # TANDARD# # TANDARD# # TANDARD# # TANDARD# # TANDARD# # TANDARD# # TANDARD# # TANDARD# # TANDARD# # TANDARD# # TANDARD# # TANDARD# # TANDARD# # TANDARD## # TANDARD## # T | 第7時だクリア<br>Microsoft Edge OWE 77時にすべて© Cookie とサイト データを消点するには、(時に <u>したまに乾燥データをクリアする</u> ) にが新してください。<br>通知<br>通知<br>通知<br>通知<br>通知<br>のなわたサイトはありません                             | 以下のサイドはりして禁止しました。<br>は加<br>に保在オスマンボアをキオ & 7回トマカこの Couvie WONTPはわかいトストナオストナト 開ビスときト部をデークなかい<br>追加                                                     |                                                                                                    |

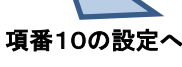